## CET Booking Instruction for BCA OneStop system

Revision 1 dated 01/04/2019

## For CET Electrical Works Booking instruction

- 1) Go to BCA OneStop website at <u>www.bca.gov.sg/ams\_public</u>
- 2) Choose "EMPLOYER LOGIN"

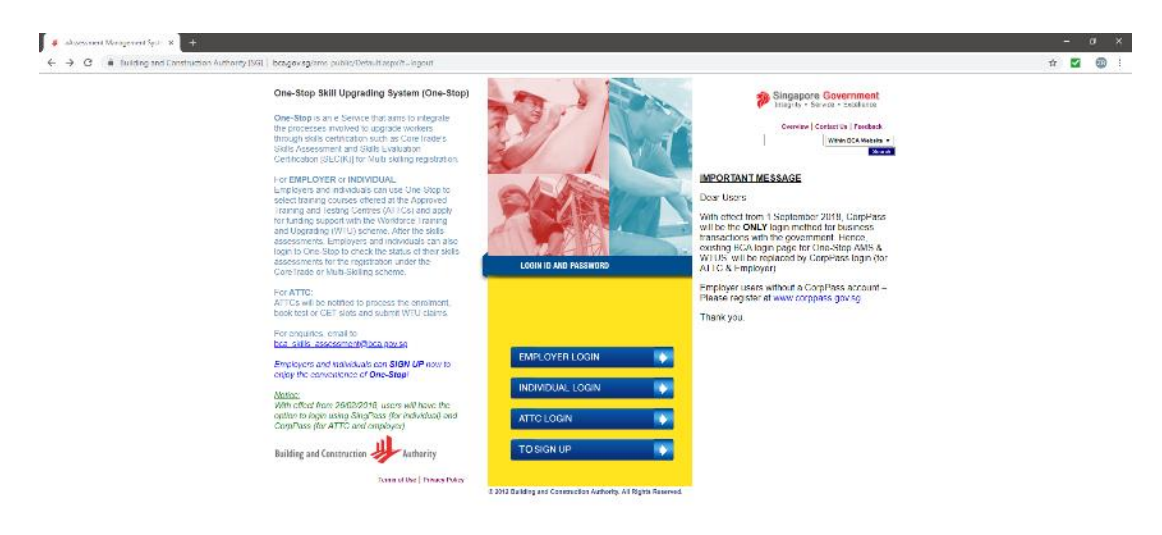

| - 2 | Not place | 019 |   |  |   |  |            |       |                |  |
|-----|-----------|-----|---|--|---|--|------------|-------|----------------|--|
|     | 1 2       |     | • |  | 9 |  | 1005 P 🔿 🤉 | • 🗢 • | LING 1200 PM - |  |
|     |           |     |   |  |   |  |            |       |                |  |

3) Login using your CorpPass. You should reach this page if you are successful.

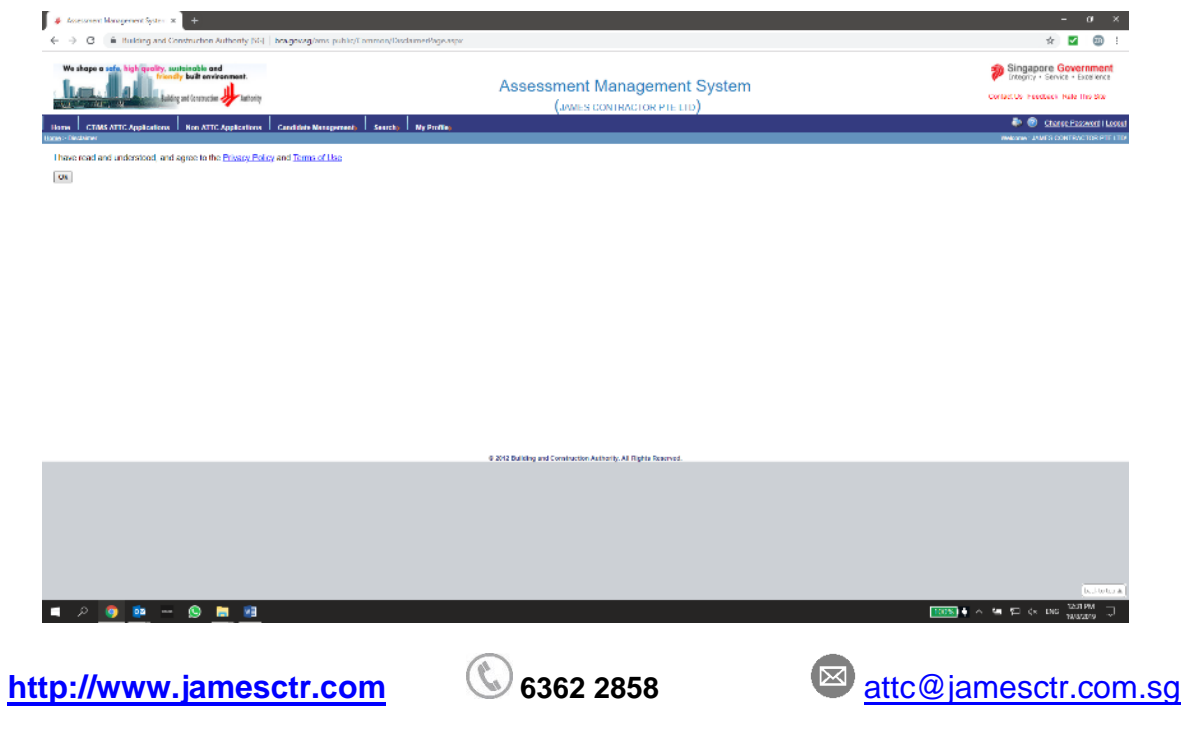

Copyright © 2017 James Contractor Pte Ltd. All Rights Reserved

4) Click "**OK**" and you are now at the main page.

| C A Bulking op                                                                                                    | Construction Authority                                                                                                    | SGL bes assessions a                                                                                                    | uble (CTMS /CTMS Applied                                                                                                    | Those arrow                                                                                                    |                                    |                                                                                                    |                   |   |                                                                                                    |                                                                                                    | 40                                                                                                    |
|----------------------------------------------------------------------------------------------------|----------------------------------------------------------------------------------------------------|----------------------------------------------------------------------------------------------------|----------------------------------------------------------------------------------------------------|----------------------------------------------------------------------------------------------------|------------------------------------|----------------------------------------------------------------------------------------------------|-------------------|---|----------------------------------------------------------------------------------------------------|----------------------------------------------------------------------------------------------------|----------------------------------------------------------------------------------------------------|
|                                                                                                    |                                                                                                    |                                                                                                    |                                                                                                    |                                                                                                    |                                    |                                                                                                    |                   |   |                                                                                                    |                                                                                                    |                                                                                                    |
| shape a safe, high quality<br>fr                                                                                                    | sustainable and<br>andly built environment.                                                                                                    |                                                                                                    |                                                                                                    |                                                                                                    | Accesement                         | Management                                                                                                    | t Svetem          |   |                                                                                                    | 🌮 Si                                                                                                    | ingapore Govern<br>teprty + Service + Do                                                                                                    |
| AC, A                                                                                                    | uilding and Construction 🥠 Auth                                                                                                    | eity                                                                                                    |                                                                                                    |                                                                                                    | (JAMES                             | CONTRACTOR PTE LT                                                                                                    | D)                |   |                                                                                                    | Contact                                                                                                    | Us Feedback Rate Th                                                                                                    |
| a CENES ATTC Amelantions Non ATTC Amelantions Condition Arrowship States Condition Arrowship States States Sta                                                                                                    |                                                                                                    |                                                                                                    |                                                                                                    |                                                                                                    |                                    |                                                                                                    |                   |   |                                                                                                    |                                                                                                    |                                                                                                    |
| MS Applications                                                                                                    |                                                                                                    |                                                                                                    |                                                                                                    |                                                                                                    |                                    |                                                                                                    |                   |   |                                                                                                    | Webs                                                                                                    | INTEL JAMES CONTINC                                                                                                    |
| andidates                                                                                                    |                                                                                                    |                                                                                                    |                                                                                                    |                                                                                                    |                                    |                                                                                                    |                   |   |                                                                                                    |                                                                                                    |                                                                                                    |
| date not assigned to 19 /<br>Only latest 100 candidate                                                                                                    | ambidute(s) ofter 7 caders<br>a will be shown, please inp                                                                                                    | dar daya<br>ut search critera auch sa c                                                                                                    | andidate name if you carrie                                                                                                    | t find the candidate.                                                                                                    |                                    |                                                                                                    |                   |   |                                                                                                    |                                                                                                    |                                                                                                    |
| a cara a subset                                                                                                    |                                                                                                    | and an I was taken                                                                                                    | and a first state of the state of the state                                                                                                    | Di Dankard (D. ). Rass                                                                                                    |                                    |                                                                                                    |                   |   |                                                                                                    |                                                                                                    |                                                                                                    |
| Sdate Type                                                                                                    | -Finana Salaci-                                                                                                    | App                                                                                                    | ication Type                                                                                                    | -Flave Saled-                                                                                                    | sea(ar) -                          | Core Trade / Multi-Skill Rof No                                                                                                    |                   |   | Name                                                                                                    |                                                                                                    |                                                                                                    |
| NRIG                                                                                                    |                                                                                                    | Inst                                                                                                    | le Category                                                                                                    | -Please Salect-                                                                                                    | •                                  | Irade Name                                                                                                    | -Please Select- + |   |                                                                                                    |                                                                                                    |                                                                                                    |
|                                                                                                    |                                                                                                    |                                                                                                    |                                                                                                    |                                                                                                    | Search                             | Class                                                                                                    |                   |   |                                                                                                    |                                                                                                    |                                                                                                    |
|                                                                                                    |                                                                                                    |                                                                                                    |                                                                                                    |                                                                                                    |                                    |                                                                                                    |                   |   |                                                                                                    |                                                                                                    |                                                                                                    |
| e: To continue to pick cou<br>Same Cantildate Type.<br>Same Application Type<br>Same Trade Category (<br>Same Trade (For Appli<br>For multi-skil applicati                                                                                                    | rse, please select candid                                                                                                    | ates with the following of<br>applications).<br>Fade Renewal).                                                                                                    | riteria:                                                                                                    |                                                                                                    |                                    |                                                                                                    |                   |   |                                                                                                    |                                                                                                    |                                                                                                    |
| e: To continue to pick cor<br>Same Candidate Type:<br>Same Application Type<br>Same Trade Category (<br>Same Trade (For Appli<br>For multi-skill applicat<br>SN Candidate Inte                                                                                                    | rse, please select candid                                                                                                    | ates with the following of<br>applications).<br>Table Renewal).<br>Same trade as first SEC                                                                                                    | riteria:<br>K.                                                                                                    | NDY"CH                                                                                                    | Inde Catorony                      | Trade Name                                                                                                    |                   |   | ter STEV (Mark Set                                                                                                    | ANY I contro date                                                                                                    | WV Evolution                                                                                                    |
| e: To continue to pick cor<br>Same Candidate Type:<br>Same Application Type<br>Same Trade Category i<br>Same Trade (For Applic<br>For multi-skill applicati<br>SIN Candidate Type                                                                                                    | rse, please select candid<br>For CoreTrade Renewal A<br>For CoreTrade Renewal A<br>rations Other Than Core<br>in, not allowed to select<br>Application Type                                                                                                    | ates with the following of<br>Applications),<br>trade Renewal),<br>same trade as first SEC<br>Core Trade / Multi-Si<br>Ref No                                                                                                    | riteria:<br>K.<br>III Candidate Name                                                                                                    | NRIC7-IN                                                                                                    | Trade Category                     | Trade Name                                                                                                    |                   |   | 1st SECK (Multi-Skill)                                                                                                    | AN/CET expiry date                                                                                                    | WP Expiry Date                                                                                                    |
| To continue to pick cou-     Same Candidate Type:     Same Application Type     Same Trade Category 1     Same Trade (For Appli     For multi-skill applicati     SN Candidate Type     1 Nuis-Skal                                                                                                    | rse, please select candid<br>For CoreTrade Renewal A<br>For CoreTrade Renewal A<br>For CoreTrade Renewal A<br>For CoreTrade Renewal<br>For CoreTrade Renewal<br>Renew                                                                                                    | ates with the following of<br>Applications),<br>Inde Renewal),<br>same trade as first SEC<br>Core Trade / Multi-Sie<br>Ref No<br>RM-062019-398R                                                                                                    | rheria:<br>K.<br>III Candidate Name<br>YAN LIN ALING                                                                                                    | NRICA-IN<br>G8337440W                                                                                                    | Trade Category<br>Electrical Works | Trade Name                                                                                                    |                   |   | 1st SECK (Wolti-Skill)<br>Steal Reinforcement<br>Wick                                                                                                    | ANVLT expiry date                                                                                                    | WP Expiry Date<br>05 Mar 2020                                                                                                    |
| e: To continue to pick coi<br>- Same Candidate Type:<br>- Same Application Type:<br>- Same Trade Category i<br>- Same Trade Category i<br>- Same Trade Category i<br>- Same Trade Category i<br>- Same Trade Category i<br>- Same Trade Category i<br>- Same Trade Category i<br>- Same Trade Category i<br>- Same Category i<br>- Same Category i<br>-                                                                     | rse, please select candid<br>For CoreTrade Renewal A<br>cations Other Than Core<br>ton, not allowed to select<br>Application Type<br>Runaw<br>New                                                                                                    | ates with the following of<br>Applications),<br>Tade Renowal),<br>same trade as first SEC<br>Core: Trade / Multi-SH<br>Ref No<br>RM-082015-368R<br>MS-012817-543N                                                                                                    | rkeria:<br>K.<br>III Cancildate Name<br>VAN LIN AUNG<br>ANTN MD NURAL                                                                                                    | NRIC7-IN<br>G8337440W<br>G8478688N                                                                                                    | Trade Category<br>Electrical Works | Trade Name<br>Aumineum Formwork                                                                                                    |                   | • | 1st SLCK (MaitLSkill)<br>Staal Rainforcement<br>Wack<br>Sheel Resistorement<br>Work                                                                                                    | ANXILT explicit date<br>D1 Jan 9999<br>D1 Jan 9889                                                                                                    | WP Expiry Date<br>08 Mar 2020<br>38 Aug 2018                                                                                                    |
| To continue to pick col     Same Candidate Type:     Same Application Type     Same Trade Category     Same Trade (For Applic     Same Trade (For Applic     Same Trade (Same Type     Same Trade (Same Type     Same Trade (                                                                                                    | rse, please select candid<br>For CoreTrade Renewal A<br>cations Other Than CoreTo<br>on, not allowed to select<br>Application Type<br>Runaw<br>New<br>Now                                                                                                    | ates with the following of<br>Applications),<br>Tade Renewal),<br>same trade as first SEC<br>Core Trade / Multi-Sa<br>Ref No<br>RM-082015-368R<br>NS-012017-633N<br>MS 012017 404N                                                                                                    | riteria:<br>K.<br>YAN LIN ALING<br>ANIN MD MJRAL<br>PERUMAL<br>EVERIMANIAN                                                                                                    | NRICZEIN<br>Ge337440W<br>Ge623265P<br>Ge622365P                                                                                                    | Trade Category<br>Electrical Works | Trade Name<br>Aluminum Farmonek<br>Aluminum Farmonek                                                                                                    |                   | • | 1st SLCK (MaitLSkill)<br>Steal Reinforcement<br>Work<br>Steel Reinforcement<br>Work<br>Steel Reinforcement<br>Work                                                                                                    | ANVEET expline date<br>E1 Jan 5999<br>E1 Jan 5999<br>E1 Jan 5999                                                                                                    | WP Expliny Date<br>05 Mar 2020<br>39 Aug 2018<br>04 Mar 2017                                                                                                    |
| To continue to pick col     Same Candidate Type:     Same Application Type     Same Trade Category     Same Trade (For Applic     Same Trade (For Applic     Same Trade (Same Trade     Nuis-Skill     Nuis-Skill     Nuis-Skill     Nuis-Skill     Nuis-Skill                                                                                                    | rse, please select candid<br>For GoroTrade Reneval at<br>Sear GoroTrade Reneval<br>at the Select<br>Application Type<br>Renev<br>New<br>New<br>New<br>New<br>New                                                                                                    | ates with the following e<br>laptications),<br>rade Renewal),<br>same trade as first SEC<br>Come Trade / Multi-Sa<br>Ref No<br>RM-002015-308R<br>MS-012017-503N<br>MS-012017-504N                                                                                                    | riteria:<br>K.<br>YAN LIN ALING<br>ANIN MD MURAL<br>EVERYMANIA<br>ANIN MD MURAL                                                                                                    | NRCATIN<br>C0337440W<br>C047868N<br>G6552365P<br>C8478588N                                                                                                    | Trade Category<br>Electrical Works | Irade Name<br>Auminium Familoon<br>Auminium Familoon<br>Auminium Familoon<br>Auminium Familoon                                                                                       |                   | • | 1st SLCK (Wolth-Skill)<br>Steal Reinforcement<br>Work<br>Steel Reinforcement<br>Work<br>Steel Reinforcement<br>Work                                                                                                    | ANVELT expline date<br>of Jan 9999<br>of Jan 9999<br>of Jan 9999<br>of Jan 9999                                                                                                    | WP Lxplry Date<br>05 Mar 2020<br>35 Aug 2018<br>04 Mar 2017<br>30 Aug 2018                                                                                                    |
| Coordinue to pick cor     Same Candidate Type:     Same Application Type     Same Trade Category     Same Trade Category     Same Trade Category     Same Trade Category     Same Trade Category     Same Trade Category     Tade Same     SN Candidate Type     T Nut-Skil     Nut-Skil     Mut-Skil     Mut-Skil                                                                                                    | rse, please select candid<br>For CoreTrade Renewal /<br>Soften Trade Renewal /<br>Antificial Soften Trade Select<br>Application Type<br>Renew<br>New<br>New<br>New<br>New                                                                                                    | atcs with the following of<br>ipplications:<br>Table Renoval),<br>and thermality<br>and thermality of the second<br>Ref No<br>Ref No | rkeria:<br>K.<br>HI Candidate Name<br>YAN LIN ALING<br>ANTIN UN NIIRAJ<br>PERUMAL<br>LINGKIMONANN<br>ANTIN UN NIIRAJ<br>THEIK SPANHI<br>THEIK SPANHI                                                                                                    | NRCCFIN<br>C0337442W<br>C0478688N<br>G0552305P<br>C0478688N<br>G0339800M                                                                                                    | Trade Category<br>Electrical Works | Irade Name<br>Alum Hum Formoork<br>Alum Hum Formoork<br>Alum Hum Formoork<br>Alum Hum Formoork                                                                                       |                   | • | 1st SECK (Multi-Salit)<br>Steel Beinforsment<br>Work<br>Steel Devictorement<br>Work<br>Steel Devictorement<br>Work<br>Steel Devictorement<br>Work                                                                                                    | ANCLI expiry fate<br>C1 Jan 5959<br>C1 Jan 5959<br>C1 Jan 5959<br>C1 Jan 5959<br>C1 Jan 5959<br>C1 Jan 5959<br>C1 Jan 5959                                                                                                    | WP Explry Date<br>05 Mar 2020<br>30 Aug 2018<br>04 Mar 2017<br>30 Aug 2018<br>30 Aug 2018                                                                                                    |
| Coordinue to pick co     Same Candidate Type     Same Application Type     Same Track for Appl     Same Track for Appl                                                                                                    | rse, please solect candid<br>For Contrade Removal<br>Statistics Other Iman Cont<br>Remov<br>Remov<br>New<br>New<br>New<br>New<br>New<br>New                                                                                                    | ascs with the following of<br>high cations).<br>Take Renewall<br>Same trade as first SECC<br>Care Trade / Multi-Se<br>Refine<br>RM-682015-368R<br>MS-012017-503N<br>MS-012017-503N<br>MS-012017-503N<br>MS-012017-503N                                                                                                    | Rona:<br>K.<br>II Conditiste Name<br>Van Lin ALING<br>AMIN MD NIIRAL<br>PERVIANA<br>AMIN MD NIIRAL<br>PERVIANA<br>AMIN MD NIIRAL<br>IHRUDPATHI<br>IHRUDPATHI<br>IHRUDPATHI                                                                                                    | NRXC7-IN<br>G8337442W<br>G8178588N<br>G8552265P<br>G8478588N<br>G8153900M<br>G8564432X                                                                                                    | Inde Category<br>Electrical Works  | Trade Name<br>Alam Hum Formoork<br>Alam Hum Formoork<br>Alam Hum Formoork<br>Alam Hum Formoork<br>Alam Hum Formoork                                                                  |                   | • | Ter SLCK (Multi-Sala)<br>State Reinforcement<br>Wark<br>State Reinforcement<br>Wark<br>State Reinforcement<br>Wark<br>State Reinforcement<br>Wark<br>State Reinforcement<br>Wark<br>Date Reinforcement<br>Wark                                                                                                    | ANCL1 exptry date<br>01 Jan 9999<br>01 Jan 9999<br>01 Jan 9999<br>01 Jan 9999<br>01 Jan 9999<br>01 Jan 9999                                                                                                    | WP Expiry Date<br>05 Mar 2020<br>30 Aug 2018<br>04 Mar 2017<br>30 Aug 2018<br>30 Aug 2018<br>10 May 2010                                                                                                    |
| To continue to pick col<br>Same Candidate Type<br>Same Application Type<br>Same Application Type<br>Same Trade (For Application<br>SAME Application)<br>SAME Application<br>SAME Application                                                       | nse, please solect candid<br>For Construction Trade Renormal<br>Totale Trade Trade Trade Trade<br>For Construction Trade Trade<br>Renormalization Type<br>Renormalization<br>New<br>New<br>New<br>New<br>New<br>New                                                                                                    | asts with the torilowing of<br>light cations),<br>table Annoval),<br>same table as first SECC<br>and table as first SECC<br>Ref Acc Matters<br>Ref Acc 2017-501N<br>Mis-012017-501N<br>Mis-012017-501N<br>Mis-012017-501N<br>Mis-012017-501N<br>Mis-012017-501N                                                                                                    | ritoria:<br>K.<br>YZA LIN ALING<br>AMIN MD NJIRAI<br>PERUMAL<br>LANGHMANNAN<br>AMIN MD NJIRAI<br>PERUMAL<br>INHELIORANIM<br>INHELIORANIM<br>VEERVANUI<br>NILH MD RABLIL                                                                                                    | NRXC2FIN<br>G8337442W<br>G8178688N<br>G8552265P<br>C8478588N<br>G81539409M<br>G8564438X<br>C8479468L                                                                                                    | Inde Category<br>Excited Webs      | Глабс Кате<br>Элис нал Ратосой<br>Алитиал Гатосой<br>Элис нал Гатосой<br>Элис нал Гатосой<br>Алитиал Гатосой<br>Алитиал Гатосой<br>Элис нал Гатосой                                  |                   | • | 1st SLCK (Multi-Sall)<br>Start Referenced<br>Vice<br>Vice<br>Start References<br>Vice<br>Start References<br>Vice<br>Start References<br>Vice<br>Start References<br>Vice<br>Vice<br>Start References<br>Vice<br>Vice<br>Start References<br>Vice                                                                                                    | ANVCL1 expty date<br>01 Jan 5999<br>01 Jan 5999<br>01 Jan 5999<br>01 Jan 5999<br>01 Jan 5999<br>01 Jan 5999<br>01 Jan 5999<br>01 Jan 5999<br>01 Jan 5999                                                                                                    | WP Lopity Date<br>05 Mar 2020<br>30 Aug 2018<br>04 Mar 2017<br>30 Aug 2018<br>30 Aug 2018<br>10 May 2010<br>05 May 2018                                                                                                    |
| to continue to pick col<br>Same Candidate Type<br>Same Application Type<br>Same Table For Apple<br>For multi-kill and the Type<br>Multi-Skill<br>Multi-Skill<br>Multi-Skill<br>Multi-Skill<br>Multi-Skill<br>Multi-Skill<br>Multi-Skill<br>Multi-Skill<br>Multi-Skill<br>Multi-Skill<br>Multi-Skill                                                                                                    | nse, please solect candida<br>For Core Trade Removal J<br>Stores Other Trade Network &<br>Application type<br>Remov<br>Network<br>Network<br>Network<br>Network<br>Network                                                                                                    | asts with the following of<br>particletons),<br>factor Renewal),<br>and the Renewal),<br>and the Renewal),<br>Ref Model as first SECC<br>Core Trade of ModelSa<br>Ref Model as first SECC<br>Ref Model and Core<br>Ref Model and Core<br>Ref Ref Model and Core<br>Ref Model and Core<br>Ref Model and Core<br>Ref Model and Core<br>Ref Model and Core<br>Ref Ref Model and Core<br>Ref Ref Model and Core<br>Ref Ref Model and Core<br>Ref Ref Model and Core<br>Ref Ref Model and Core<br>Ref Ref Model and Core<br>Ref Ref Model and Core<br>Ref Ref Model and Core<br>Ref Ref Model and Core<br>Ref Ref Ref Ref Ref Ref Ref Ref Ref Ref                                                                                                    | Iteria:<br>K.<br>VALLIN ALING<br>AMIN MD ALING<br>AMIN MD ALING<br>AMIN MD ALING<br>AMIN MD ALING<br>PERUMAL<br>LYNGHIMANNA<br>AMIN MD ALING<br>HITELISAIANAN<br>VEERAANADI<br>WEERAANADI<br>MILAH MD BARIL<br>AMUNDULUUU                                                                                                    | NR0C7FIN<br>C8337440W<br>C8337440W<br>C8475488N<br>G6552265P<br>C8475488N<br>G6554438X<br>C8475468L<br>G7753468L<br>G77534641                                                                                                    | Inde Category<br>Electical Works   | Inde Kane<br>Jaarnaan Famook<br>Jaarnaan Famook<br>Jaarnaan Famook<br>Jaarnaan Famook<br>Jaarnaan Famook                                                                             |                   | • | 1st SECK (Multi-Salit)<br>Shadi Rainfarcamaat<br>Wala<br>Visak<br>Shadi Rainfarcamaat<br>Visak<br>Shadi Rainfarcamaat<br>Visak<br>Shadi Rainfarcamaat<br>Radiafan<br>Shadi Rainfarcamaat<br>Visak<br>Shadi Rainfarcamaat<br>Visak                                                                                                    | ANCLT explay date<br>21 Jun 5999<br>21 Jun 5999<br>21 Jun 5999<br>21 Jun 5999<br>21 Jun 5999<br>21 Jun 5999<br>21 Jun 5999<br>21 Jun 5999<br>21 Jun 5999<br>21 Jun 5999                                                                                                    | WP Lopiny Date<br>05 Mar 2020<br>30 Aug 2018<br>04 Mar 2017<br>30 Aug 2018<br>30 Aug 2018<br>30 Aug 2018<br>05 May 2018<br>04 Mar 2017                                                                                      |
| E continue to pick or<br>Samo C antidente to pick<br>Samo C antidente to pick<br>Samo Tado C category,<br>Samo Tado ( to A pick<br>Samo Tado ( to A pick<br>Samo Tado ( to A | neo, ploseo soliett candid<br>Constration Rencenal J<br>Lattoriso Other Than Carely<br>Lattoriso Other Than Carely<br>Rence<br>Rence<br>Near<br>Near<br>Near<br>Near<br>Near<br>Near<br>Near<br>Nea                                                                                                    | Atts with the torilowing of<br>pp/Catilons).<br>Table Records].<br>Sate Records].<br>Sate Records].<br>Sate Records].<br>Ref No.<br>Ref No.<br>Re                                                                                                    | Rena:<br>K.<br>VALUNALNO<br>VALUNALNO<br>VALUNALNO<br>PERMIAN<br>LYASIMONON<br>AMIN MONIFICA<br>LYASIMONON<br>AMIN MONIFICA<br>LYASIMONON<br>RUAKOVA<br>VEEKKANAN<br>NILA MO EARLI<br>NILA MO EARLI<br>NILA MO EARLI<br>LING CANONAN<br>RUAKOVA<br>ANDUROUS, ANTONY<br>VALUNALNO<br>ANDUROUS, ANTONY<br>VALUNALNO<br>ANDUROUS, ANTONY<br>VALUNALNO<br>ANDUROUS, ANTONY<br>VALUNALNO<br>ANDUROUS, ANTONY                                                                                                    | NOCT-IN<br>C0337440V<br>C0478688N<br>C0478688N<br>C0478688N<br>C0478688N<br>C0479468L<br>C0479468L<br>C0479468L<br>C0479468L<br>C0479468L                                                                                                    | Trade Category<br>Electrical Weila | Indel Kame<br>Jaurinan Famoon<br>Jaurinan Famoon<br>Jaurinan Famoon<br>Jaurinan Famoon<br>Jaurinan Famoon<br>Jaurinan Famoon<br>Jaurinan Famoon                                      |                   | • | 1st SLCK (Multi-Sala)<br>Share Reinforcement<br>Wark<br>Share Directory (Salar)<br>State Reinforcement<br>Wark<br>State Reinforcement<br>Wark<br>Electrical Johns<br>Share The State Comment<br>Wark<br>Dischart State Comment<br>Wark<br>Dischart State Comment<br>Wark                                                                                                    | ANCLT explay date<br>21 Jun 5999<br>21 Jun 5999<br>21 Jun 5999<br>21 Jun 5999<br>21 Jun 5999<br>21 Jun 5999<br>21 Jun 5999<br>21 Jun 5999<br>21 Jun 5999<br>21 Jun 5999                                                                                                    | WP Loginy Date<br>05 Mar 2020<br>35 Aug 2018<br>04 Mar 2017<br>35 Aug 2018<br>15 May 2018<br>15 May 2010<br>05 May 2018<br>04 Mar 2017<br>15 May 2018                                                                       |
| Configure to pick on         Same Candidate Type,           Same Candidate Type,         Same Candidate Type,           Same Candidate Type,         Same Candidate Type,           1         Nucl-Sall           2         Nucl-Sall           3         Nucl-Sall           4         Nucl-Sall           5         Nucl-Sall           6         Nucl-Sall           7         Nucl-Sall           8         Nucl-Sall           7         Nucl-Sall           8         Nucl-Sall           9         Nucl-Sall           9         Nucl-Sall           9         Nucl-Sall           9         Nucl-Sall           9         Nucl-Sall           9         Nucl-Sall           9         Nucl-Sall           9         Nucl-Sall           9         Nucl-Sall                                                                                                    | ne, ploase solect candid<br>Constructions Officer Trans Central<br>totoms: Officer Trans Central<br>totoms: Officer Trans Central<br>Application type<br>Remov<br>New<br>New<br>New<br>New<br>New<br>New<br>New<br>New                                                                                                    | Atts with the toriowing of<br>partications),<br>Table Records),<br>Table Records),<br>Table Records),<br>Table Records),<br>Ref No.<br>Ref No.                                                                                                    | Iteria:<br>K.<br>VAN LIN ALNO<br>VAN LIN ALNO<br>ANN MD MIIIAI<br>PERMIAN<br>LOGSINONON<br>ANN MD MIIIAI<br>PERMIANA<br>ANN MD MIIIAI<br>THEIDORACH<br>THEIDORACH<br>THEIDORACH<br>MIIIA ND BARLI<br>MIIIA ND BARLI<br>MIIIIA ND BARLI<br>MIIIIA ND BARLI<br>MIIIIA ND BARLI<br>MIIIIA ND BARLI<br>MIIIIA ND BARLI<br>MIIIIA ND BARLI<br>MIIIIA ND BARLI<br>MIIIIA ND BARLI<br>MIIIIA ND BARLI<br>MIIIIA ND BARLI<br>MIIIIA ND MIIIIA<br>MIIIIA ND BARLI<br>MIIIIA ND BARLI<br>MIIIIA ND BA                  | NKCCFIN<br>C8337440V<br>C87366N<br>G655296P<br>C847868N<br>G656432X<br>C84794643X<br>C84794443X<br>C847944431<br>C8452770V<br>C8452770V                                                                                                    | Trade Category<br>Electrical Works | Inade Name<br>Asambum Famoush<br>Asambum Famoush<br>Asambum Famoush<br>Asambum Famoush<br>Asambum Famoush<br>Asambum Famoush<br>Asambum Famoush<br>Asambum Famoush                   |                   | • | Tet SLCK (Multi-Sill)<br>Star Reinforomet<br>Walk<br>Star Beefrommet<br>Walk<br>Star Befrommet<br>Walk<br>Star Befrommet<br>Walk<br>Star Befrommet<br>Walk<br>Star Befrommet<br>Walk<br>Star Befrommet<br>Walk<br>Star Befrommet<br>Walk                                                                                                    | ANCLT expty date<br>E1 Jan 5000<br>E1 Jan 5000 | WP Looky Use<br>05 Mar 2020<br>35 Aug 2018<br>04 Mar 2017<br>36 Aug 2018<br>37 Aug 2018<br>15 May 2018<br>05 May 2018<br>05 May 2018<br>16 Mar 2017<br>19 May 2018<br>36 Cm 2018                                            |
| te li confinite to pick can<br>Samo Candidana (1997)<br>Samo Candidana (1997)<br>Samo Tando Catagoryi<br>Samo Tando Catagoryi<br>Samo Tando Catagoryi<br>Samo Tando Catagoryi<br>Samo Tando Catagoryi<br>Samo Tando Catagoryi<br>Samo Tando Catagoryi<br>Samo Tando Catagoryi<br>Nura Sali<br>Nura Sali<br>Nura Sali<br>Nura Sali<br>Nura Sali<br>Nura Sali<br>Nura Sali<br>Nura Sali<br>Nura Sali                                                                                                    | neo, ploase solect candid<br>provide the solect candid<br>provide the solect candid<br>provide the solect candid<br>provide the solect candid to solect<br>Paraw<br>Paraw<br>Norr<br>Norr<br>Nor | Also with the following of<br>additional and a second and<br>trade increade a single SEC<br>and the second and a single SEC<br>and a single second and a single SEC<br>and a single second and a single second<br>and a single second and a single second and a single second<br>and a single second and a single second and a single second and a single second<br>and a single second and a single second an                                                                                                    | terria:<br>K.<br>VAN LIN ALING<br>ANIN MO NAIRA<br>ANIN MO NAIRA<br>ANIN MO | NRICHN<br>083374409<br>Catranon<br>Geszosp<br>Catranon<br>Geszosp<br>Catranon<br>Geszosp<br>Catranon<br>Geszosp<br>Catranon<br>Geszosp<br>Catranon<br>Catranon | Tade Caligory<br>Electical Works   | Inde Name<br>Adamsan Famoosh<br>Adamsan Famoosh<br>Adamsan Famoosh<br>Adamsan Famoosh<br>Adamsan Famoosh<br>Adamsan Famoosh<br>Adamsan Famoosh<br>Adamsan Famoosh<br>Adamsan Famoosh |                   | • | 1st SECK (Mont-Sain)<br>State Barl Recented<br>State<br>State Barl Sciences<br>Visit<br>State Barl Sciences<br>State Barl Sciences<br>State Barl Sciences<br>Visit<br>State Barl Sciences<br>Field State<br>State Barl Sciences<br>State Barl Sciences<br>State Barl Sciences<br>State Barl Sciences<br>State Barl Sciences<br>State Barl Sciences<br>Visit<br>State Barl Sciences<br>State Barl Sciences<br>Visit | ANCL1 capty date<br>21 Jan 5999<br>21 Jan 5999<br>21 Jan 5999<br>21 Jan 5999<br>21 Jan 5999<br>21 Jan 5999<br>21 Jan 5999<br>21 Jan 5999<br>21 Jan 5999<br>21 Jan 5999                                                                                                    | W <sup>2</sup> Looky Use<br>05 Mar 2020<br>35 Aug 2518<br>04 Mar 2017<br>35 Aug 2518<br>15 May 2018<br>04 Mar 2018<br>04 Mar 2018<br>04 Mar 2018<br>05 May 2018<br>05 May 2018<br>05 May 2018<br>05 May 2018<br>05 May 2018 |

5) Tick on the name of the worker that you wish to enrol in the CET class and click on "Continue to pick training course"

| 18                                                                                                    | 🗛 🚛 Building and Construction 狮 Justic | άψ                                             |                                                            |                | 1                | ~                                | N.                                      |                          |               | Contact Us, Feedback, Rate Th             |
|----------------------------------------------------------------------------------------------------|----------------------------------------|------------------------------------------------|------------------------------------------------------------|----------------|------------------|----------------------------------|-----------------------------------------|--------------------------|---------------|-------------------------------------------|
|                                                                                                    |                                        |                                                |                                                            |                | (JAMI            | S CONTRACTOR PTE LTD             | )                                       |                          |               |                                           |
| CTANS ATTC A                                                                                                    | Applications Non-ATTC Application      | ns Candidate Managemente                       | Searcha My Profiles                                        |                |                  |                                  |                                         |                          |               | Charon Paron                              |
| Candidates                                                                                                    |                                        |                                                |                                                            |                |                  |                                  |                                         |                          |               |                                           |
|                                                                                                    |                                        | the days                                       |                                                            |                |                  |                                  |                                         |                          |               |                                           |
| te: Only latest 100                                                                                                    | candidates will be shown, please input | far days<br>It search critera such as candidal | te name if you cannot find the car                         | d idate.       |                  |                                  |                                         |                          |               |                                           |
|                                                                                                    |                                        | Constants Transformed Constants                |                                                            | 0.0000         |                  |                                  |                                         |                          |               |                                           |
| alut - Al (61) - S                                                                                                    | Diagra Salart                          | agree (e) + rest mane (includin                | <pre>statements()(1) + an Expense() refraction Targe</pre> | Plana Salari   | •                | Core Trade / Mills Skill Bal No. |                                         | Nama                     |               |                                           |
| / NRC                                                                                                    |                                        | - 1                                            | rade Calegory                                              | Planta Salart. | •                | Trade Name                       | Please Select. *                        |                          |               |                                           |
|                                                                                                    |                                        |                                                |                                                            |                | Second           | Chave                            |                                         |                          |               |                                           |
|                                                                                                    |                                        |                                                |                                                            |                | out of           | CRW                              |                                         |                          |               |                                           |
| Frequencies and the second second se<br>second second second second second second second second second second second second second second second second second second second second second second second second second second second second second second second second second sec | pick course, please select candida     | ites with the following criteria:              |                                                            |                |                  |                                  |                                         |                          |               |                                           |
| <ul> <li>Same Candid</li> </ul>                                                                                                    | ale Type, 🕡                            |                                                |                                                            |                |                  |                                  |                                         |                          |               |                                           |
| <ul> <li>Same Applica</li> </ul>                                                                                                    | dico Type.                             |                                                |                                                            |                |                  |                                  |                                         |                          |               |                                           |
| <ul> <li>Same Trade C</li> </ul>                                                                                                    | ategory (For CoreTrade Renewal A       | oplications).                                  |                                                            |                |                  |                                  |                                         |                          |               |                                           |
| <ul> <li>Same Trade (I<br/>Ear multi skill</li> </ul>                                                                                                    | For Applications Other Than CoreT      | rade Renewal).                                 |                                                            |                |                  |                                  |                                         |                          |               |                                           |
| • FG IIIII 440                                                                                                    | approaries, net arowed to select       | and other as the set. N.                       |                                                            |                |                  |                                  |                                         |                          |               |                                           |
|                                                                                                    |                                        |                                                |                                                            |                |                  |                                  | ( , , , , , , , , , , , , , , , , , , , |                          |               |                                           |
| 1 Muth-Ski                                                                                                    | Renew                                  | RM-082019-398R                                 | YAN UN AUNG                                                | G8337440W      | Electrical Works |                                  |                                         | Steel Reinforcement Work | 01 Jan 9999   | 08 Mar 2020                               |
| 2 85/5-054                                                                                                    | tian .                                 | MR.013017.5430                                 | ATTRACT NUMBER                                             | CE4716311      |                  | Abaminium Exemptois              |                                         | Riad Darforcemart Work   | 01 Jan 0003   | 35.400.2018                               |
|                                                                                                    | 1000                                   | and the second second                          |                                                            | -              |                  | A CONTRACT OF A CONTRACT         |                                         |                          |               | Sector Aven                               |
| 4 Muth-Ski                                                                                                    | New New                                | MS-012017-534N                                 | AMININD NURAL                                              | G8478685N      |                  | Aluminium Formvork               | •                                       | Steel Reinforcement Work | 01 Jan 9999   | 30 Aug 2018                               |
| 5 M/6-8ki                                                                                                    | l New                                  | MS-012017-530N                                 | THRUPPATH                                                  | CECCIPRO5M     |                  | Aluminium Formoork               | •                                       | Steel Feinforcement Work | 01 Jan 9999   | 30 Aug 2018                               |
| 6 March 201                                                                                                    | bleer                                  | MR 643647 636N                                 | TH RUGNANAM<br>RAMAINH MEERARANDI                          | 000044082      |                  | discourse for an and             |                                         | Electrical Milding       | 01 Jan 0000   | 10141-3019                                |
| 0 Mas-aki                                                                                                    | - Person                               | MO-012011-02014                                | Receiver and the second                                    | 000044307      |                  | Autorativenter                   | •)                                      | Installation             | 010413999     | To May 2016                               |
| 7 Multi-Ski                                                                                                    | New New                                | M3-012017-524N                                 | MAHIND BABUL                                               | G8479468L      |                  | Aluminium Fornwark               | ٣                                       | Steel Reinforcement Work | 01 Jan 9999   | 08 May 2018                               |
| 0 Multi-Ski                                                                                                    | l New                                  | MS-012017-521N                                 | AMBUROSE ANTONY                                            | G77584841      |                  | Aluminium Formatik               | •                                       | Steel Renforcement Work  | 01.Jan 9999   | 04 Mar 2017                               |
| 9 1445-544                                                                                                    | l Nav                                  | MR-012017-485N                                 | KABUPPANAN                                                 | 06652077W      |                  | Alaminiam Formanic               |                                         | Steel Reinforcement Work | 01 Jan 9999   | 19 May 2018                               |
|                                                                                                    |                                        |                                                | MUTHUKUMMR                                                 |                |                  |                                  |                                         |                          |               |                                           |
| 10 Multi-Ski                                                                                                    | New New                                | M3-012017-483N                                 | UDAIYAR<br>SEATUR KUMAR                                    | G6652010U      |                  | Alaminani Fortwork               | •                                       | Metal Formwork           | 01 Jan 9999   | 30 Oct 2018                               |
| 11 Muth-Ski                                                                                                    | New New                                | MS-012017-477N                                 | RAMAN SUBRAMANIAN                                          | G5548798U      |                  | Aluminium Formwork               | •                                       | Steel Reinforcement Work | 01 Jan 9999   | 08 Jan 2018                               |
| 12 Mill-Ski                                                                                                    | New New                                | MS-012017-478N                                 | RAMAKRISHNAN                                               | 06573549R      |                  | Aluminium Formoork               |                                         | Steel Reinforcement Work | 01.Jan 9999   | 20.Jul 2017                               |
|                                                                                                    | . New                                  | 10.00007.000                                   | SUBBAWH                                                    |                |                  |                                  |                                         | Matel Francisco          | A4 144 0000   | ar 10                                     |
| 13 Muti-Ski                                                                                                    | New New                                | MS-012017-474N                                 | MURUGEBAN MADAWAN                                          | G0029/30M      |                  | Automatic Fortwork               |                                         | sector Formwork          | 01 Jan 9999   | 11 May 2017                               |
| 14 WUE-SK                                                                                                    | New                                    | MD-122010-04/N                                 | TUSACADA IMA COLIMA                                        | 00237032W      |                  | Aummun Formion                   |                                         | Paper PD Ng              | 01 Jan 9999   | 00 AUG 2017                               |
| 1.5 Autom                                                                                                    |                                        | INCOMENTARY INCOMENTARY                        | THE REPORT OF THE                                          | Sector and the |                  | Committee Committee              | •                                       | Installation             | 111.041.04964 | 100 A 2 2 2 2 2 2 2 2 2 2 2 2 2 2 2 2 2 2 |
| 16 Multi-Ski                                                                                                    | Nan Nan                                | MS-122016-048N                                 | DURAIRAJ                                                   | G6574053U      |                  | Aluminium Formeark               | ٣                                       | Steel Reinforcement Work | 01 Jan 9999   | 02 Aug 2017                               |
| 17 Mutt Ski                                                                                                    | New New                                | M8-122016-046N                                 | MOORTHI PERUMAL                                            | 965741270      |                  | Alaminiam Formatak               | •                                       | Metal Formwork           | 01 Jan 9999   | 20 Jan 2017                               |
|                                                                                                    | New                                    | MS-122016-045N                                 | SINGARAM                                                   | G8848381X      |                  | Aluminium Formentic              |                                         | Metal Formwork           | 01.ten 9999   | 08.Jan 2017                               |
| 18 Multi-Ski                                                                                                    |                                        |                                                | BALAKRISHNAN                                               |                |                  |                                  |                                         |                          |               |                                           |
| 18 Multi-Ski                                                                                                    | New                                    | MS-122016-044N                                 | PACHAYAPPAN VADIVEL                                        | G7758461U      |                  | Aluminium Formuork               | •                                       | Steel Reinforcement Work | 01.Jan 9999   | 30 Aug 2018                               |
| 18 Multi-Ski<br>19 Multi-Ski                                                                                                    | New                                    | M3 102016 101N                                 | KUMARAPPAN<br>MATHAVAN                                     | e7853191L      |                  | Alamman Forwark                  | •                                       | steel Reinforcement Work | 01 Jan 9999   | 01 Dec 2016                               |
| 16 Multi-Ski<br>19 Multi-Ski<br>20 Multi Ski                                                                                                    |                                        |                                                |                                                            |                |                  |                                  |                                         |                          |               |                                           |
| 18 Multi-Ski<br>19 Multi-Ski<br>20 Multi-Ski                                                                                                    |                                        |                                                |                                                            |                |                  |                                  |                                         |                          |               |                                           |
| 18 Muti-Ski<br>19 Muti-Ski<br>20 Muti-Ski                                                                                                    |                                        |                                                |                                                            |                |                  |                                  |                                         |                          |               |                                           |
| 18 Muth-Skil<br>19 Muth-Skil<br>20 Muth-Skil                                                                                                    |                                        |                                                |                                                            |                | Continue to pla  | k training course                |                                         |                          |               |                                           |

http://www.jamesctr.com

6362 2858

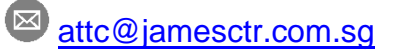

Copyright © 2017 James Contractor Pte Ltd. All Rights Reserved

6) Look for our company name "James Contractor Pte Ltd" and click on "SELECT".

| 🗍 Assessmen                               | nt Management System X +                                            |                                                     |                                                         |       |                       |                                       | - 0 X                                                                            |
|-------------------------------------------|---------------------------------------------------------------------|-----------------------------------------------------|---------------------------------------------------------|-------|-----------------------|---------------------------------------|----------------------------------------------------------------------------------|
| ← → C                                     | Building and Construction Authority [                               | SG]   bcavgov.sg/ams_public/CTMS/Com                | anyPickCourse.aspx                                      |       |                       | Q                                     | 🖈 🔽 🛛 🚳 🗄                                                                        |
| We shape a                                | state, high quality, sectoinable and<br>friendly built asvironment. |                                                     | Assessment Management Sys<br>(James contractor pte Ltd) | stem  |                       | Singat<br>Integrity<br>Contact Us Fer | p <mark>ore Government</mark><br>• Service • Excellence<br>edback Rate This Site |
| Home CTM                                  | IS ATTC Applications Non-ATTC Applications                          | Condidate Managements Searcha My Pro                | it:                                                     |       |                       | Veixone : A                           | Change Paseword   Loop<br>WMES CONTRACTOR PTE LT                                 |
| -Pick A Cours<br>Trade Categor<br>Level : | se From ATTC                                                        | Electrical Works<br>SECK                            | Trade Name:<br>Application Type:                        | Ranew |                       |                                       |                                                                                  |
| ATTC                                      | e i i i i i i i i i i i i i i i i i i i                             | - Select -                                          | search Clear                                            |       |                       |                                       |                                                                                  |
| NOTE: THE COU<br>SIN                      | ATTC                                                                | or the actual course tee to be paid.<br>Course Name | Course Fee                                              |       | Apply for WTU funding | View Tests Booked                     | Select                                                                           |
| 1                                         | FONDA GLOBAL ENGINEERING PTE LTD                                    | Electrical Wo                                       |                                                         |       | No                    |                                       |                                                                                  |
| 2                                         | SANTARLI CONSTRUCTION PTE LTD                                       | Electrical Wo                                       | 8                                                       |       | No                    | 2                                     | R. I                                                                             |
| 3                                         | KOON SENG CONSTRUCTION PTE LTD                                      | Electrical Wo                                       | g                                                       |       | No                    |                                       |                                                                                  |
|                                           | DOODDECOME DUI DEDD DEC LED                                         | Destroyue                                           | -                                                       |       | v                     |                                       |                                                                                  |
| 5                                         | JAMES CONTRACTOR PTE LTD                                            | Bechical Wo                                         | g                                                       |       | No                    | 2                                     |                                                                                  |
| 0                                         | GRAGE ELECTRICAL ENGINEERING FIE EID                                | Cistoria na                                         | 3                                                       |       | NO                    | 2                                     | Select                                                                           |
| 7                                         | WEE GUAN CONSTRUCTION PTE LTD                                       | Electrical Wo                                       | 5                                                       |       | No                    | 2                                     |                                                                                  |
|                                           |                                                                     |                                                     | Cancel                                                  |       |                       |                                       |                                                                                  |

7) Click on "**SUBMIT**" to complete the selection.

| 🐥 Assessment Management System 🗙                                           | +                                                                                        |                                        | - 0 X                                                                                      |  |  |  |  |  |  |  |  |
|----------------------------------------------------------------------------|------------------------------------------------------------------------------------------|----------------------------------------|--------------------------------------------------------------------------------------------|--|--|--|--|--|--|--|--|
| $\epsilon  ightarrow \mathbf{C}$ $\hat{\mathbf{B}}$ Building and Cons      | O ê Balding and Construction Authority [56] bcageorsgi/ams.public/CTMS/actimization.aspx |                                        |                                                                                            |  |  |  |  |  |  |  |  |
| We shape a rafe, high quality, surfaces<br>friendly built                  | iv and<br>environment.<br>Lutoity                                                        | Assessment Management System           | Singapore Government<br>Imagety - Sarves - Excellence<br>Contection Presence: Rev Tex Size |  |  |  |  |  |  |  |  |
| Home CT/MS ATTC Applications Non-                                          | tone CTMSATCAselization NonATCAselization Caretoini Management Search Mr Profile         |                                        |                                                                                            |  |  |  |  |  |  |  |  |
| - Review Course Allocation                                                 |                                                                                          |                                        | WHINNE JAMES CONTRACTOR PTF110                                                             |  |  |  |  |  |  |  |  |
| Trade Calegory:<br>Lovel :                                                 | Electrical Works<br>SECK                                                                 | Trade Name:<br>Application Type: Renew |                                                                                            |  |  |  |  |  |  |  |  |
| ATTC JUNES CONTRACTOR PTE LTD Course Name Electrical Works Course Duration |                                                                                          |                                        |                                                                                            |  |  |  |  |  |  |  |  |
| S/N Applicati                                                              | on Number                                                                                | Candidate Name                         |                                                                                            |  |  |  |  |  |  |  |  |
| 1 RM-0820                                                                  | 19-398R                                                                                  | YAN LIN AUNG                           |                                                                                            |  |  |  |  |  |  |  |  |
|                                                                            |                                                                                          | Sutonit Cancel Re-Select Course        |                                                                                            |  |  |  |  |  |  |  |  |

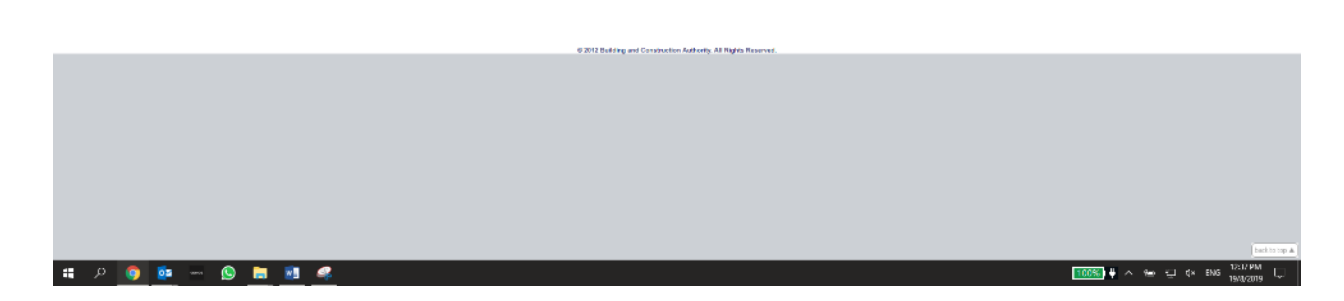

8) Give us a call at <u>6362 2858</u> to update us that you have completed the registration in BCA OneStop system. We will be able to follow up with your application and send you the course confirmation and invoice shortly.

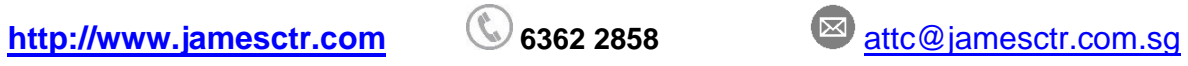